## ◆「マイページ」初回"仮ユーザID/仮パスワード"発行者向け登録手順 簡易版

- ・ "仮ユーザID/仮パスワード"が発行されるまで、健康保険組合に加入から概ねひと月かかります
- ・お手元に、"仮ユーザID/仮パスワード"のお知らせをご用意ください
- ・迷惑メール設定をされているかたは、ドメイン設定で(ogkenpo.jpを受信できるよう)確認ください
- ・ 登録完了までに、オリックスグループ健康保険組合 <info@ogkenpo.jp>から2 通メールが届きます

登録完了まで約15分

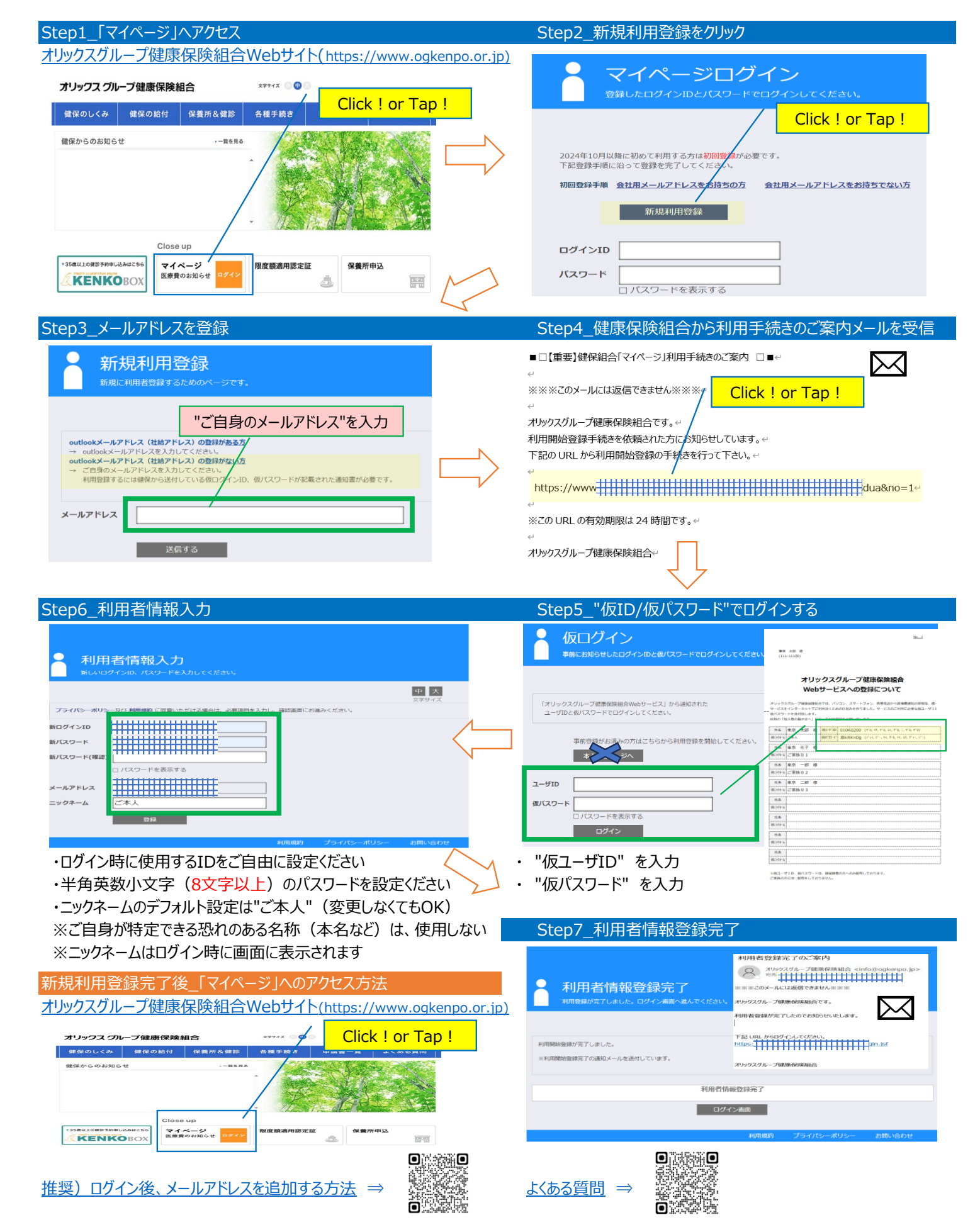